# **Board Of Directors Website Setup/Login**

### Activation of account

You will receive two emails:

1) An email letting you know your account was activated: (Note that your username will be yourname@sjmsmuseum.org)

New user registration on your site St. John's Military School Historical Museum:

Username: Test@sjmsmuseum.org

Email: timpiowaty@sjms-oba.org

#### 2) An email to let you set your password

Username: Test@sjmsmuseum.org

To set your password, visit the following address:

https://sjmsmuseum.org/wp-login.php?action=rp&key=6N18w8krbZZVLazi8uM8&login=Test%40sjmsmuseum.org

https://sjmsmuseum.org/wp-login.php

## SET YOUR PASSWORD

Click the link in the email you received to set your password

You will be taken to a screen to change your password. Please note that passwords should be difficult to guess. If you choose a weak password, you must confirm that you are choosing a weak password and you are accepting responsibility if your credentials are compromised.

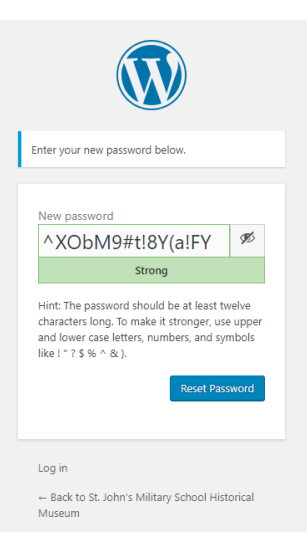

Click "reset password" when ready.

You will receive the following confirmation screen:

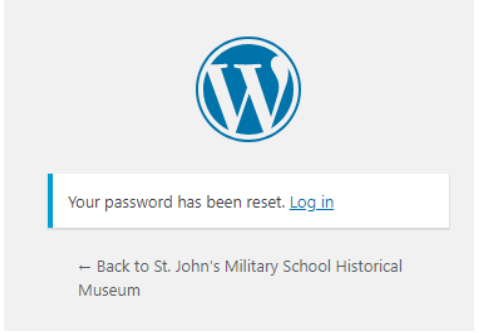

Click the "Back to St. John's Military School Historical Museum Link"

## LOG IN TO DIRECTORS PAGES:

Go to the main page for the museum. <u>https://sjmsmuseum.org</u> Click on the link in the menu called "Director Login"

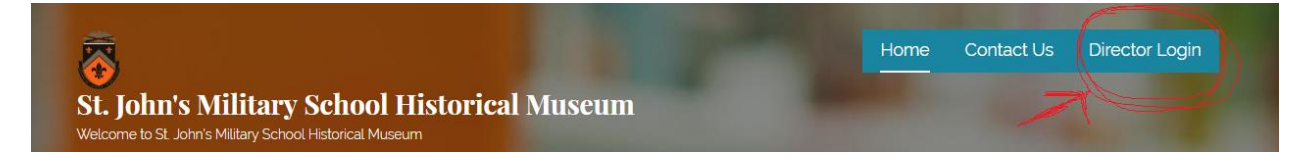

You will be prompted to login in or register, Click Login.

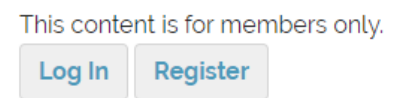

You will then be prompted to login with your credentials.

Remember, your username is <a href="mailto:yourname@sjmsmuseum.org">yourname@sjmsmuseum.org</a>

| test@sjmsmuseum.org |  |
|---------------------|--|
| Password            |  |
|                     |  |
|                     |  |

OPTIONAL: Click "remember me" for a cookie to be placed on your computer to remember your login information for next time. If you are using a shared computer, this option is not recommended.

Click the Login Button

You will be taken to the Board Of Directors Section of the website.

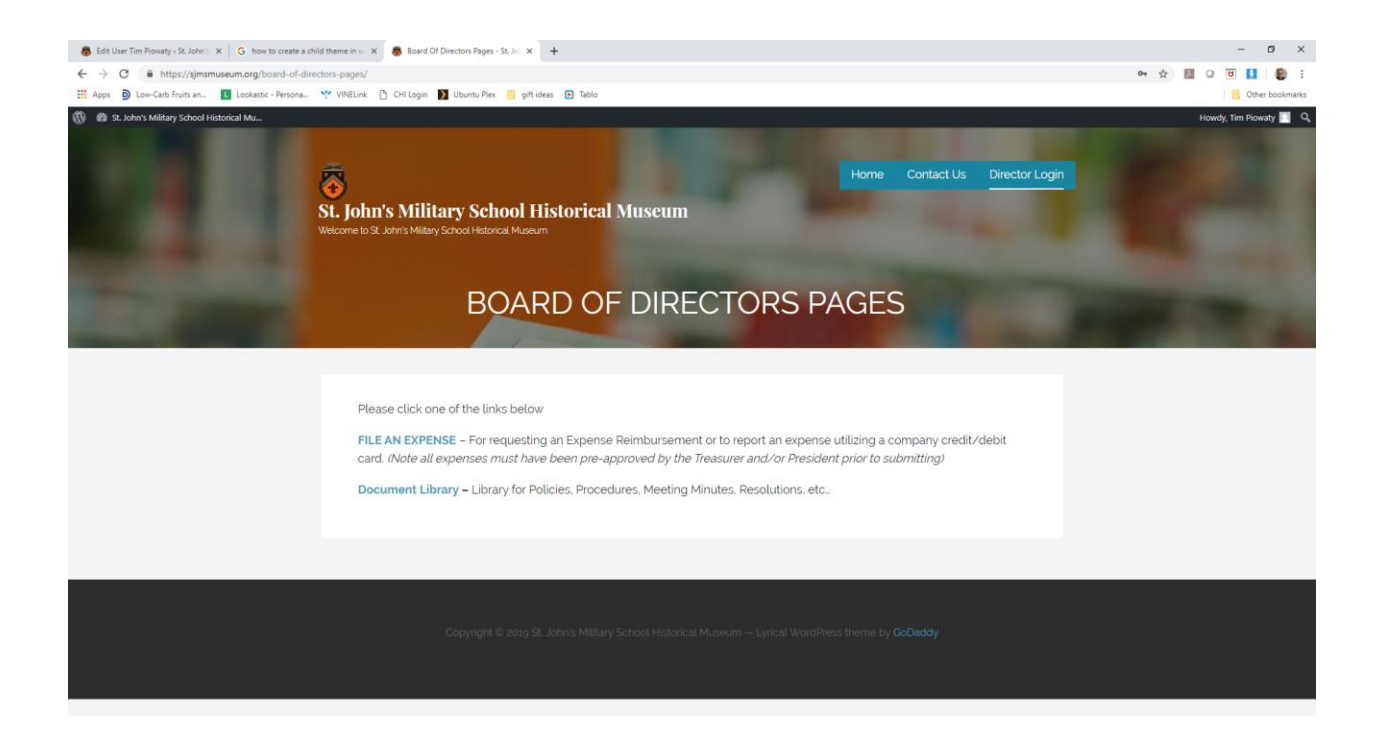

If you have any questions, please contact the Secretary.

Thank you!